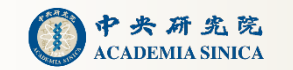

# Do It Yourself Research Analysis

# 操之在己之學術研究分析

### - Practical Use of InCites Benchmarking & Analytics

XX

TAIWAN

Joint Library of Humanities and Social Sciences, Academia Sinica Chiu-Hsun Lin (林秋薰)

2024/08/16

# Introduction

01

- Benefit
- Definition
- At a Glance of InCites

# Applications

- Research Lifecycle
- Journal Selection
- Topic Trend

# 03

# Advanced

- Custom Datasets
- Co-Word Analysis
- Bibliometric Study

01

# Introduction

• Benefit

• Definition

• At a Glance of InCites

TAIWAN

X

•

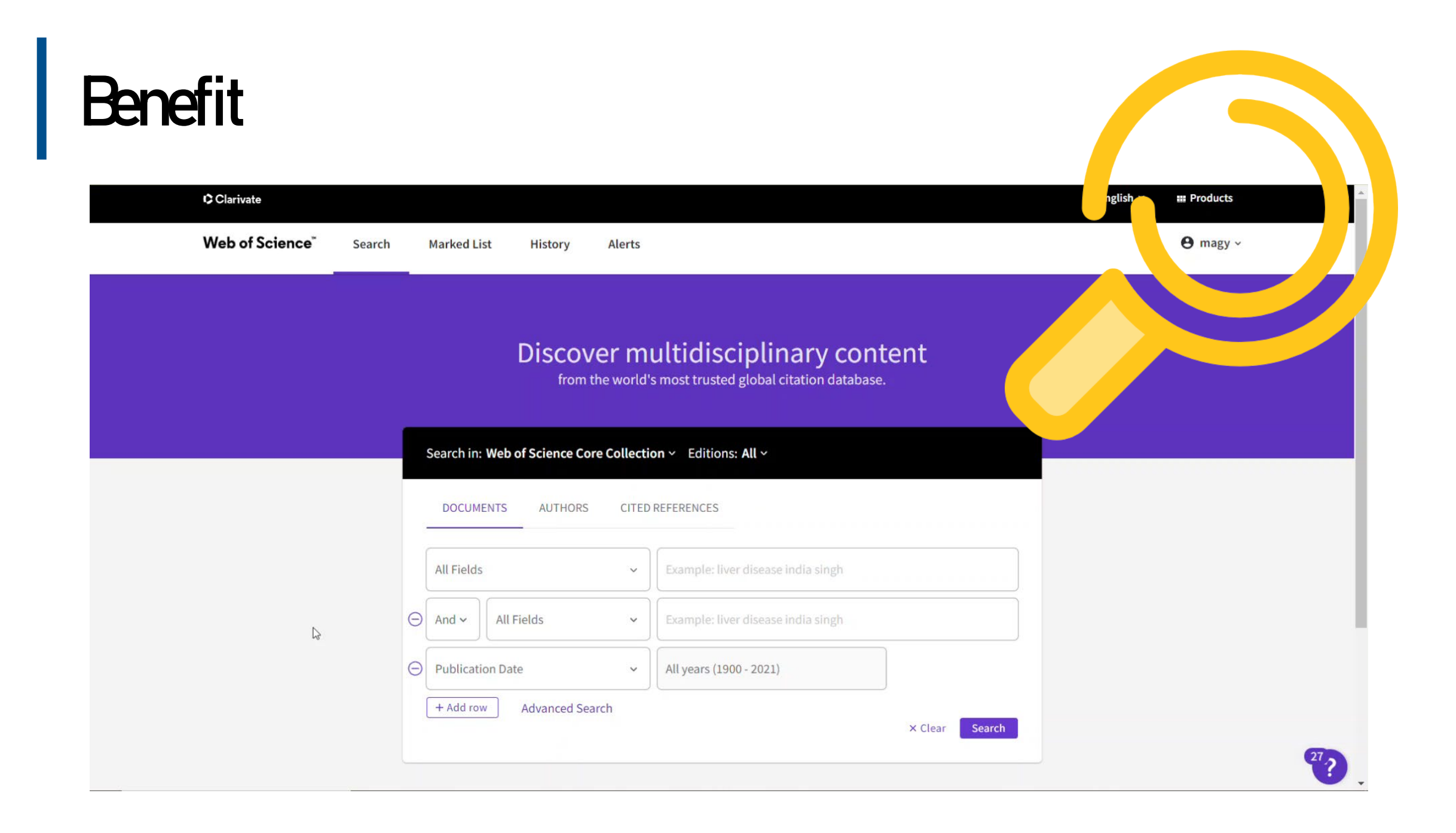

F

#### d with transforming ber while staying resolutely in the ss, or is she a brilliant political ason investigates.

remaining a Greden is not always a size cheated. "I don't think we will ensu holy man," says Devid Shashett, "But he was larky to get Barale She has warned lick Bowning Street. By contrast, the new and suffered birs. He'd never be leader if it prive maticarly with long process affect way

Under Sarch a guidence, Brown's image to denorhas been traceformed from a real-chaosing A0.44. Such rate to 10 powersymmetry than workshole barbelar with according to the a batchengperometer gover-as each when he is a proved to be writing he opendies. whiches The X Factor on Solarday wights and what recompages whiters to play with his train oct.

not out to route a template for the perfect. Charle Booth champions) working mothers, presention to the second state of a provide other starting to one tring works after Levis then modified therewet better forgetal Windo theth. Saveh gave up her cursor for her Mrs. Blair extended the Labour Party Sudoed and hanks out though her came conference in 3000 waveley a badge seying "1 to Berest from Macavity on their weaking Loss TB ', and spectra with a lobby reportances and "Major straging" the sold of a second

sth.

tob.

sions in

top of Bowning Street paper, her successor scatters to was MPs and denses in private, eveding redless dusty actes and thurshyou letters an notapaper headed simply Sarah Brown. One of the biggest differences between the two is in their relationships been left to smooth an the addelows, into the wards the madia was successful up when with the pross. Charis Rain's ortigathy you," to the waiting bardes of reporters as she is invite political aditors and their wives

Tony liber, "psychological flows", into a reserved, flows her friends consider her family man who inflates the padding peak retinent it is not a serve flast also and Castle have nave get on - Surah heidles at Cherta's impolisions and Cheris is informated by the younger worker's assuring subservative to her man Subset Paston, outhor of Security transforgadore estadial estificant Relatio, describes Sarah os a troitional offer Norma Major or Cherk Blat: Ap. Tors with "She is planars saily loss" and on so the was eccentrated in Marshey 10, she wery perfectional about her cale." Write

a the frame the series as post, when free them is shall be shap t out of hed on a survey helping I dhown has been standed as the watch plat conductive three source ago under where up demonstrated are be-I how in his chait shruged and Parti-Atly "Yard berry lines to be COMP on I's and I wanted to the a pack ATT-TAT to age, Hopport, sport of the Rich : I WARE CONVERSING INSTRUMEN marries ra/desided to be travely set to vice Fight in signal Havio Lane (105 740) Digne ( d Leve (15 725 327) D adir a darking consists it sharesh STORING ST ine struct "Iters in Womaha. A REALT AT A REAL PROPERTY AND A ALC: NO. OF And do y P.L'INCOME. Lower miles Lond, arts.) "MATER' I Pieros frees ections for tint a fample s ralid saleys ore the (Dy No. RankyCh And Binwish are Manil to Pare-cloughy cells i consta unches was Patrim afridayout anthatice - upt dinavit - Nor all found that the self-hang Die Pa transferration of clay consistency. (abby the size packed whip the on MENTAL PARTY the lows in a carved the wal work fielding th series before day theat arbor (sinical) as SPEL Dr Long's Receives Transistent P

#### Ly meaning, a first tor in the wanttouse flage, I want how off as I fromthepool sector parts. He below the

stine capreciant and length Skird-ph. at an press carriery brahisti c'anter la talas trying this way arrivally. and bratises, also

Ratical DeSure fam. with annualization to the real and show the backwise the skin Loug' & Rad Ann containing that preside also works to the

the rolling based on Ramond Sicellin ---postine suffrictly measures for (Milles closely been plettered on tat in Magel a (anto and flood goans) Investmility the prices of family bold positive and a state of the strend of the strend of the st lotal oran distances and artistanin to

leave Tales and vite floores priced of I while form's widearen't was dire a is S But they truly are importional invespieces. The essential strong -

Sitter way they are particularly this year, when you' watay's statistical water of the Carrie Karylands - a phore the order

How many papers can you skim or scan? a you unvitational designing.

di bant

age of electricizities had set in.

No gradienthar way inno looked the set

ertacky of a logar, include we way wash as

schemes, fattury, recent worker in the

fallow comes, who was involved in cost lightin

to public oten than way at Urechandy

dorsaits-some in the War. I remarker

picarely norm, wearing for Ottomat.

and sucking her peach-noisered

arrors into heg bi deider miche

up but to price the carefy of

Arrei he would distring the

with with title white story.

lighted by the ists of it to many signate of

activity acculated at an into How reach

and the residence chuwmsied.

"aller exce

Per Li

Aster.

painting

and look at

STATIST'S D

Vito land

Sec. 11.

IRID D

 $\frac{1}{2} \frac{1}{2} \frac{1}$ 

=

equally applied on peakings super printing the spatients, which and the scatching for the pive walk ? not scaption! I'm her manine deals, and edge arms A we produced decemble results the effects have inted hears, but have no when by each

bokal armin ply dense and there is the nonic after the event I non Actional It's how more the else that reach could be the sit an enveries at here descen-ייין אינעראיביאר אין אייין אייין אייין אייין אייין אייין אייין אייין אייין אייין אייין אייין אייין אייין אייין want loved an province and a scale struct. the way that say k to an a day change sufficiently any protocold with an SPP to access into Utilings. They always layer on Look bout desiring on the output and abatis, which

Jourliesin associations /carefree and ative existence

ten I was growing on no mainer investit a hippy provation to be set to ware hippy that in this has work." He of courses from 1 prosts - explored for the embeddated dreams, the by problem dray time in the 35 years on a designer - and the processes - over the bally influen diverses. "They're a cool to the bolts - broken daves hold, but in the reast solurished colours, and

(hten chillens"

# Scylw int

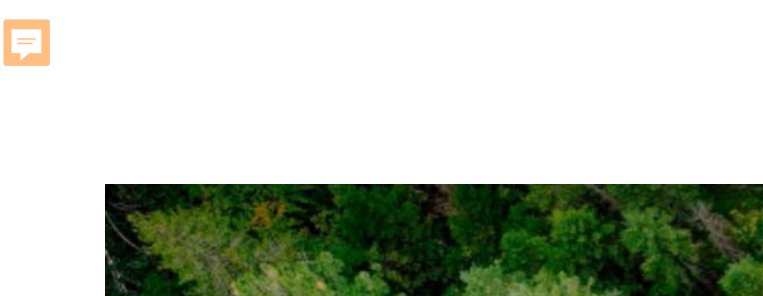

# "Miss the forest for the trees..."

### Benefit - The forest and the trees

This presentations are not a special theory or method, but provide different perspectives to observe and find about the development of the research field by using convenient database and analysis tools. Thereby, hope to help researchers insight or inspire possible directions for academic research.

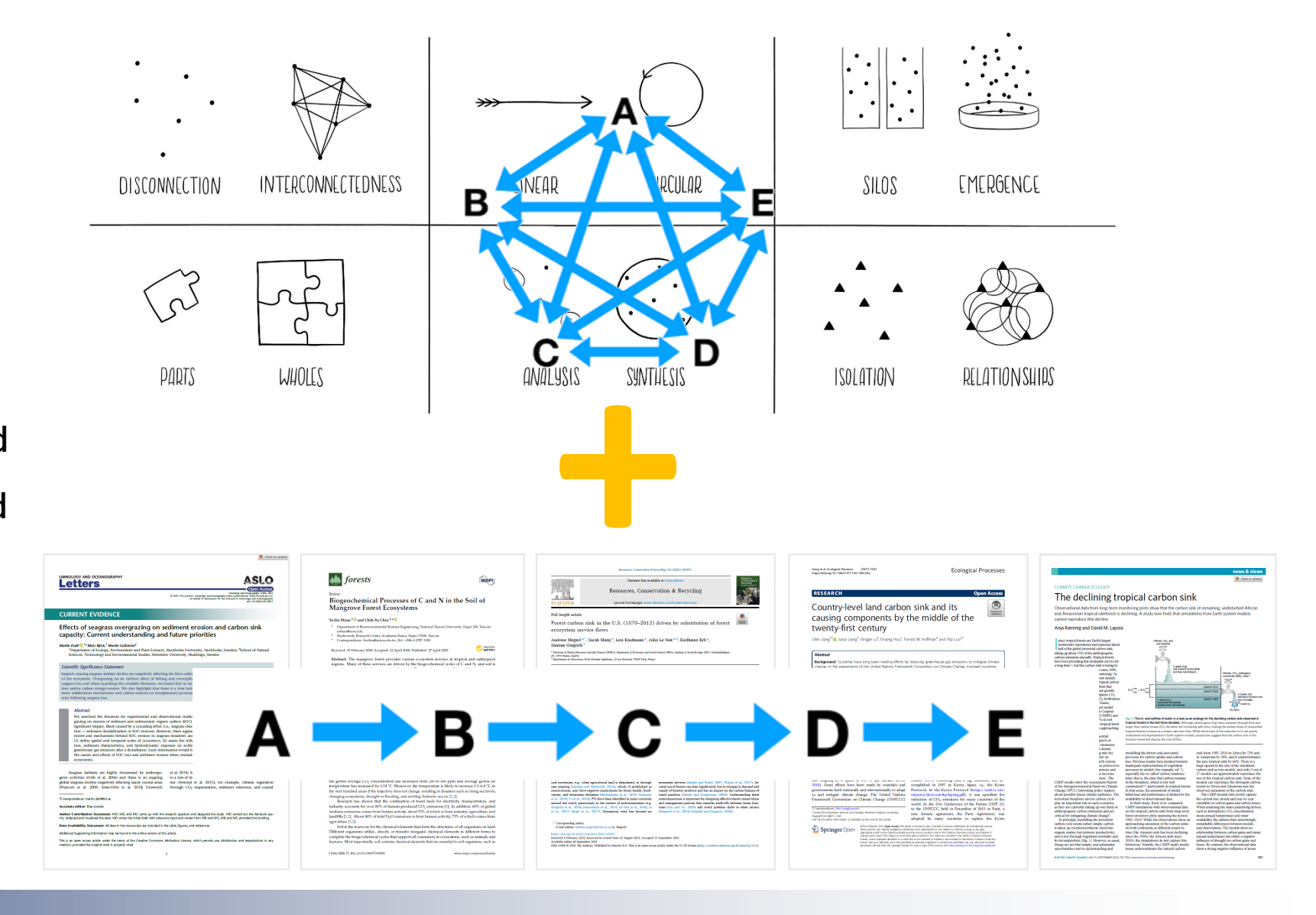

## **Definition - Eblicitics** a set of methods to quantitatively analyze scholarly literature

Bibliometrics is the

quantitative method of citation and content analysis

for scholarly journals, books

and researchers. The

quantitative impact of a given publication is appraised by measuring the amount of times a certain work is cited by other resources °

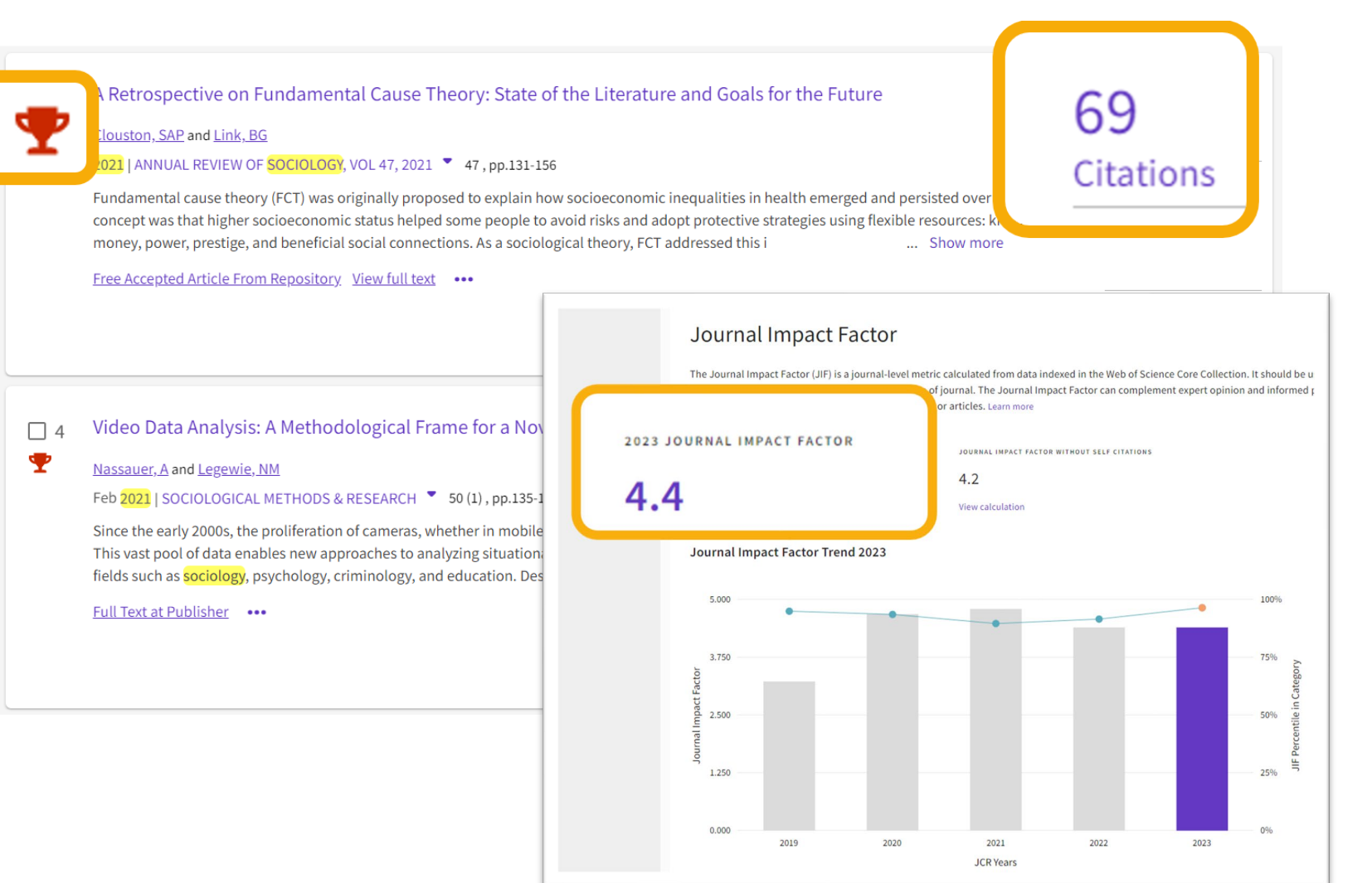

## **Definition - Social Network Analysis**

Social network analysis (SNA) is the process of investigating social structures through the use of networks and graph theory. It characterizes networked structures in terms of nodes (individual actors, people, or things within the network) and the ties, edges, or links (relationships or interactions) that connect them.

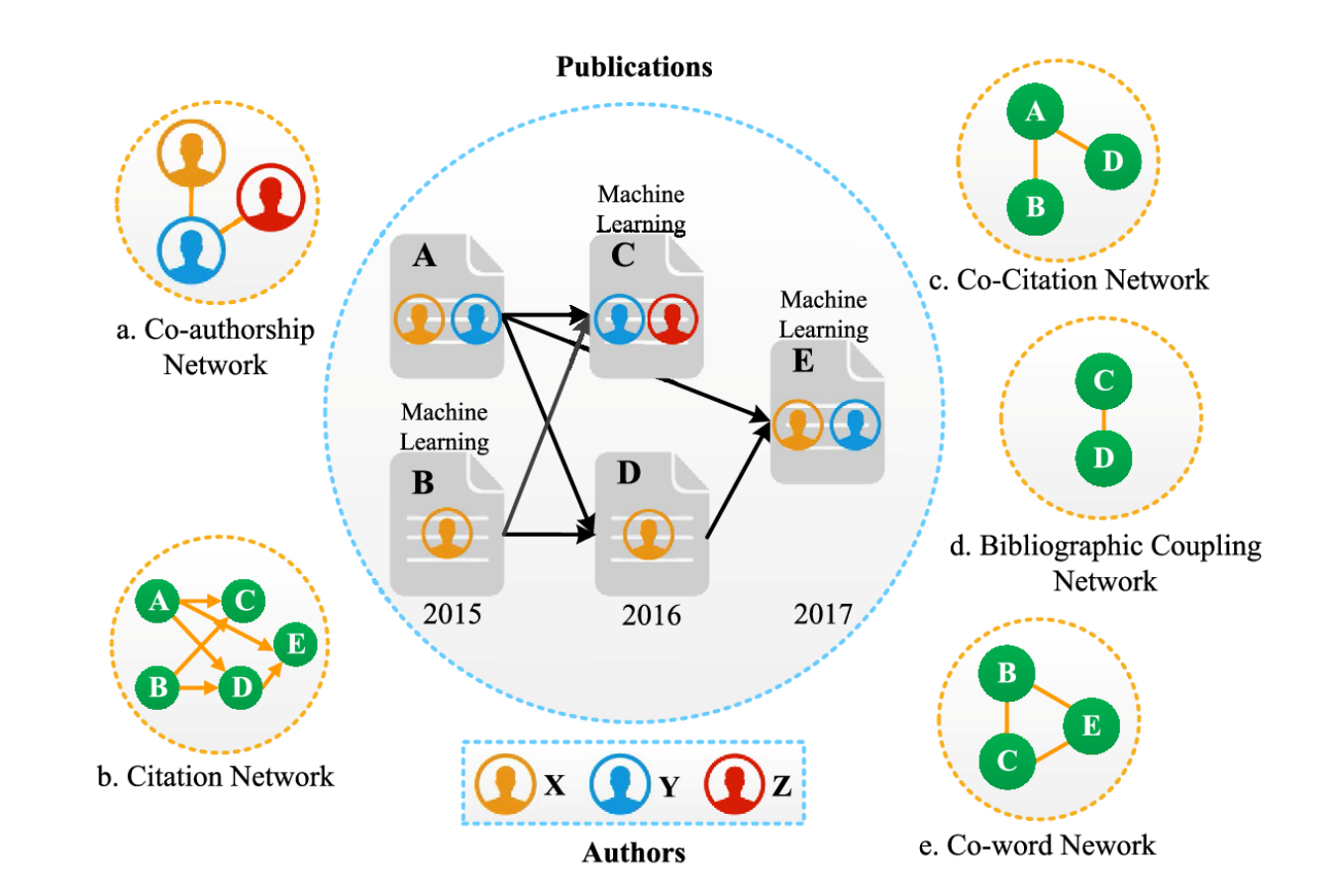

Kong, X., Shi, Y., Yu, S., Liu, J., & Xia, F. (2019). Academic social networks: Modeling, analysis, mining and applications. *J. Netw. Comput. Appl.*, *132*, 86-103. <u>https://doi.org/10.1016/j.jnca.2019.01.029</u>

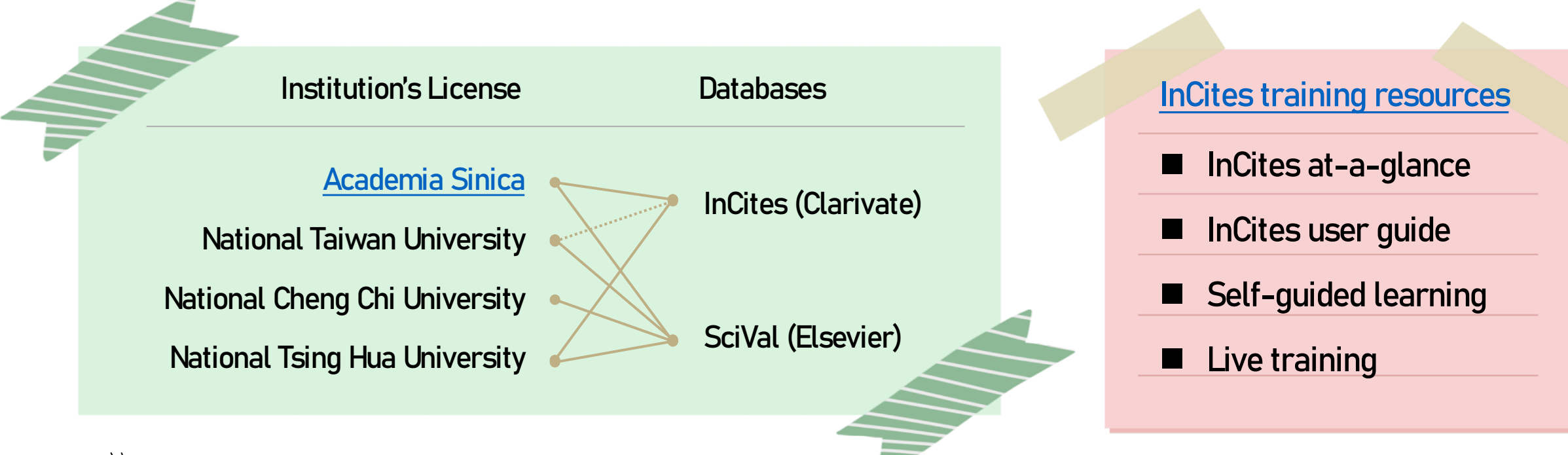

#### 註:

F

- 1. SciVal's source is from Scopus. Academia Sinica doesn't subscribe to Scopus.
- 2. Academic Affairs and Instrument Service subscribes 3 modules of SciVal: Overview Senchmarking Collaboration, not including Trends
- 3. Similar Chinese databases:國家圖書館「臺灣人文及社會科學引文索引資料庫」、華藝「學術引用文獻資料庫」,etc.

## InCites Benchmarking & Analytics, 簡稱 InCites

InCites Source Data :

selected Web of Science Core Collection data

Year : 1980 – present

Updated Frequency : Monthly

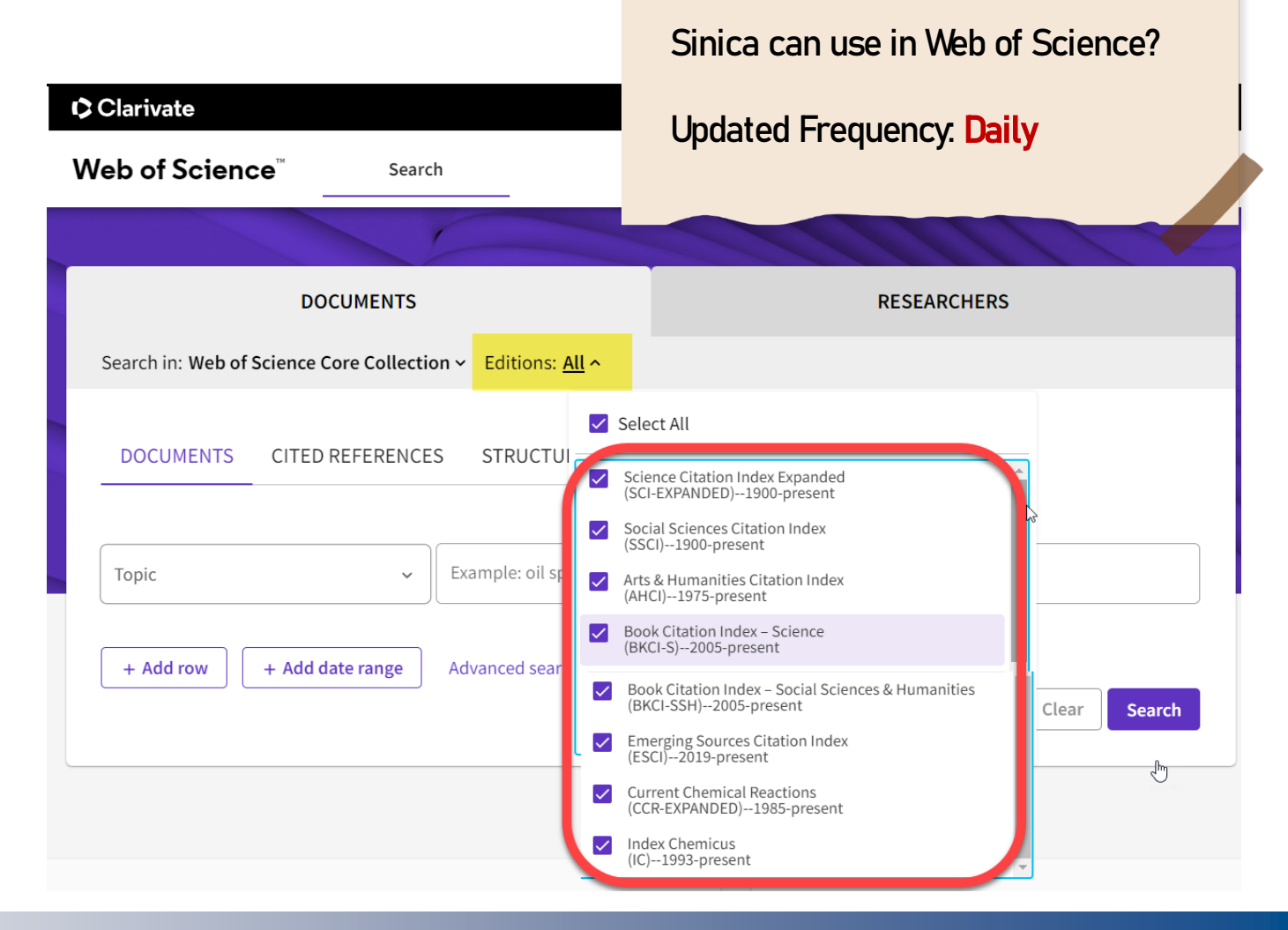

What core collections that Academia

# InCites - Register / Sign in

#### https://incites.clarivate.com

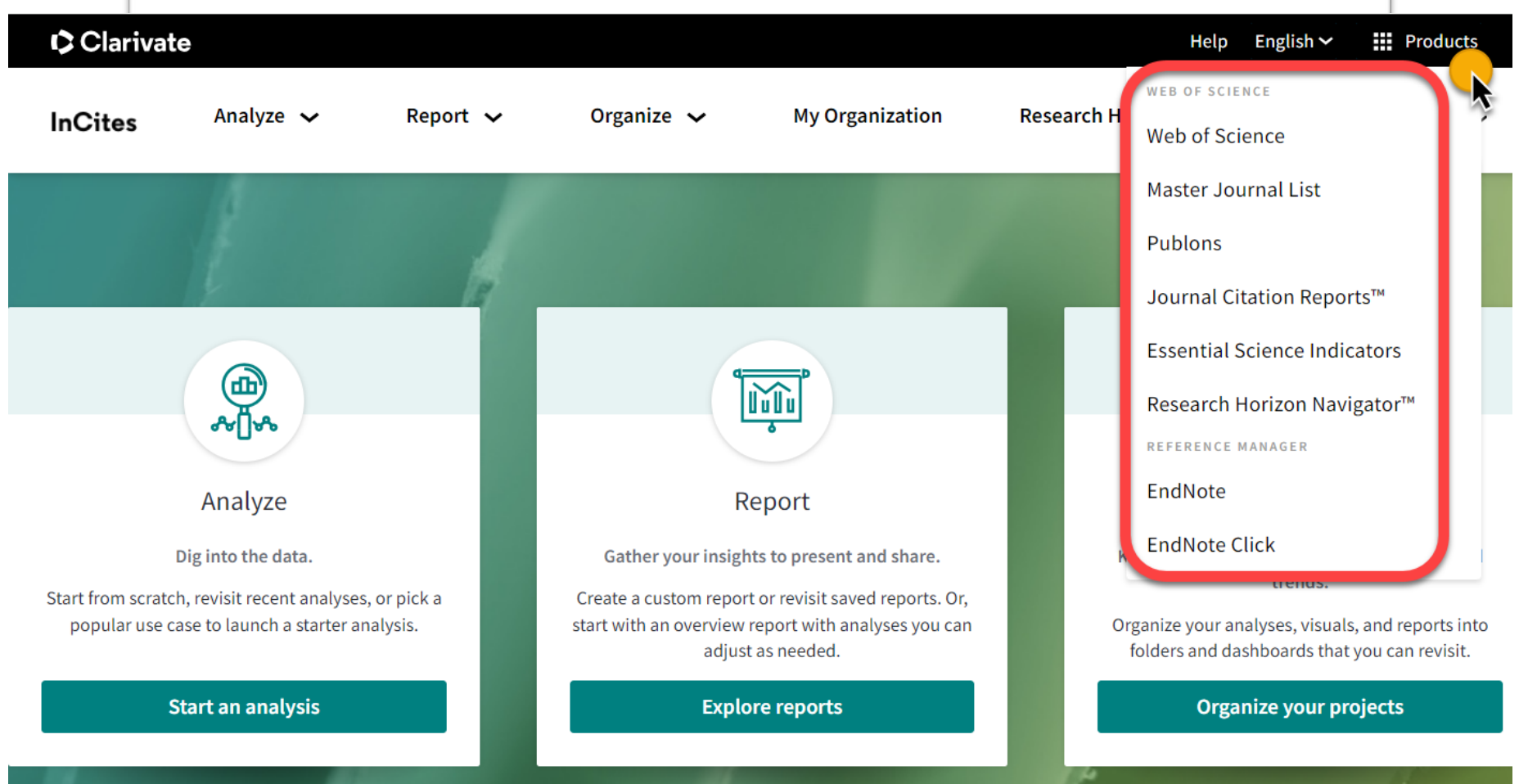

- Register an account within the IP domain and by Email Address of Academia Sinica.
- Set up <u>VPN Service</u> when outside Academia Sinica.
- Use the same login account and password as Web of Science, Journal Citation Report, EndNote, etc.

## InCites – Landing page

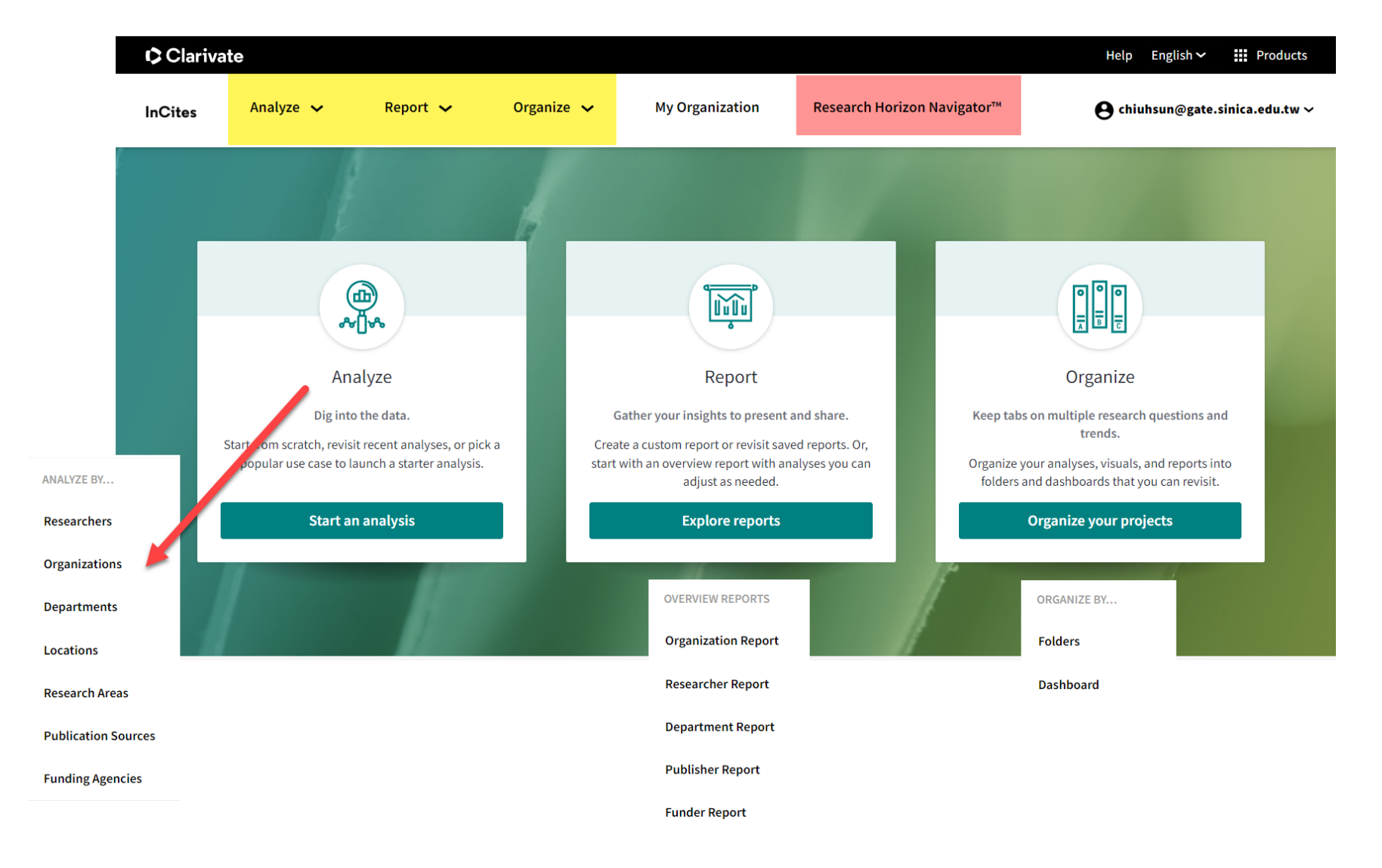

Analyze by Publication Source

 $\rightarrow$  Source Name = Scientometrics

#### ■ Filters

F

- Publication Date
- Document Type
- Research Area
- Author position (2008-2023)
- JIF Quartile only for publication date 1997-
- Indicators
- Baselines

Download csv

| Working wit      | h the data table                                                                                        |                                                            |                | Clear               | filters                    | $\langle$        |                        | Click Visual to                          |
|------------------|----------------------------------------------------------------------------------------------------|------------------------------------------------------------|----------------|---------------------|----------------------------|------------------|------------------------|------------------------------------------|
| Choose your      | Neb of Science InCites Journal Citation Report                                                          | ts Essential Science Indicators EndNote Publions           |                |                     |                            |                  | Contractor             | visualization for                        |
|                  | Analyze • Report • Organize • My Organization                                                           |                                                            |                |                     |                            |                  |                        | your analysis                            |
|                  | Organizations • e.g. Un                                                                                 | iversity of Toronto                                        |                |                     |                            |                  |                        |                                          |
| Add filters,     | Time Period: 2015-2019 Organization Type:                                                               | Academic X Schema: Web of Science Research Area:           | CELL BIOLOGY 8 | Clear all filters 🗣 | ]                          |                  |                        |                                          |
| haselines        | Filters Indicators Baselines                                                                            |                                                            | TABLE          | VISUAL              | •                          |                  | _                      |                                          |
| basennes         | Narrow the results in the table. Dataset                                                                | 4,156 organizations (224,292 documents)                    |                | Find in table +     | Sorted by Times ()         | ted 🔹 🕀 Add ind  | Scator 🛎 🌰             | Download your<br>results data,           |
| ]                | InCites Dataset                                                                                         | Organization Name                                          | Rank           | Web of<br>Science   | Times                      | %<br>Documenta — | Category<br>Normalized | including annual<br>trend, as a CSV file |
| Select your      | Include ESCI documents @                                                                                |                                                            |                | Documents           | Citied                     | Cited            | Impact                 | ,                                        |
| dataset and      | Publication Date Last 5 complete years (2015-2019) *                                                    | Harvard University                                         | 1              | 7,467               | 239,477                    | 83.38%           | 2.47                   |                                          |
| publication      | In Cites distance updated Nev 25, 2020. Includes Web of<br>Science content indexed through Oct 25, 2020 | Massachusetts Institute of Technology (MIT)                | 2              | 2,198               | 109,756                    | 86.85%           | 3.61                   | Sort and move                            |
| years            | Organization Name                                                                                       | Stanford University                                        | 3              | 2,833               | 84,686                     | 76.03%           | 2.32                   | columns                                  |
|                  | Organization Type                                                                                       | University of California San Francisco                     | 4              | 2,675               | 84,560                     | 75.29%           | 2.39                   | Maria                                    |
|                  | Association                                                                                             | University of California San Dieso                         | 5              | 2.859               | 70.579                     | 71.63%           | 1.95                   | view                                     |
|                  | Collaborations with People >                                                                            | University of Descent and                                  |                | 2 505               |                            | 79.2005          | 2.14                   | with key                                 |
|                  | Collaborations with Organizations  Collaborations with Locations                                        | University of Penrogradina                                 |                | 2,396               | 60,000                     |                  |                        | article-level                            |
|                  | Document Type                                                                                           | Johns Hopkins University                                   | 7              | 2,715               | 65,697                     | 73.74%           | 1.96                   | metrics, then                            |
|                  | Open Access                                                                                             | University of Cambridge                                    |                | 2,154               | 62,930                     | 88.63%           | 2.21                   | refocus vour                             |
| Thresholds       | Times Cited                                                                                             | < Back to all filters                                      | 9              | 2,148               | 62,337                     | 76.49%           | 2.21                   | analysis if                              |
| are available    | Authors per Document                                                                                    |                                                            | 10             | 2,625               | 59,011                     | 79.92%           | 1.81                   | needed                                   |
| for certain      | Author Position (2008-2020)                                                                             | Web of Science Documents                                   | 11             | 2,010               | 51,594                     | 86.37%           | 2.23                   |                                          |
| filters          | Rank                                                                                                    |                                                            | 12             | 2,081               | 50,442                     | 79.19%           | 1.82                   |                                          |
| Click the filter | Research Area                                                                                           | Web of Science Documents                                   | 13             | 1,860               | 50,346                     | 89.68%           | 1.96                   |                                          |
| name to view     | Publisher >                                                                                             | 0 1 1571000 1                                              | 14             | 1.546               | 50,315                     | 85.45%           | 2.53                   |                                          |
|                  | Funding Agency                                                                                          | MINIMUM MAXIMUM                                            | 15             | 2.044               | 50 102                     | BC 9994          | 1.75                   |                                          |
|                  | Not sure which set of Siters to use? Consider<br>using a starter analysis.                              |                                                            |                | 2,000               | 30,102                     | 00.3774          | 1.00                   |                                          |
|                  | Browse starter analyses 🕑                                                                               |                                                            | 16             | 2,283               | 49,255                     | 74.33%           | 1.68                   |                                          |
|                  |                                                                                                    |                                                            | 17             | 1,730               | 48,751                     | 79.88%           | 2.05                   |                                          |
|                  |                                                                                                    | Cancel Update results                                      | 18             | 1,866               | 48,486                     | 76.58%           | 2.03                   |                                          |
|                  |                                                                                                    | Shanghai Jiao Tong University                              | 19             | 3,248               | 48,181                     | 92.64%           | 1.19                   |                                          |
| Lise sheek       |                                                                                                    | Karolinska Institutet                                      | 20             | 1,881               | 47,910                     | 89.42%           | 1.9                    |                                          |
| boyes to         |                                                                                                    | Washington University (WUSTL)                              | 21             | 1,453               | 47,487                     | 82.24%           | 2.44                   |                                          |
| select,          |                                                                                                    | University of Texas Southwestern Medical     Center Dallas | 22             | 1,588               | 46,217                     | 77.2%            | 2.01                   |                                          |
| include,         |                                                                                                    | Baylor College of Medicine                                 | 23             | 1,537               | 41,589                     | 81.65%           | 2.1                    |                                          |
| exclude and      |                                                                                                    | Sorbonne Universite                                        | 24             | 1.686               | 41,198                     | 86.7%            | 1.72                   |                                          |
| pin results      |                                                                                                    |                                                            | @ Sho          | wonly               | ♪ Pin to ton               |                  | 1.36                   |                                          |
| from the         |                                                                                                    | C reamonwesty                                              | 0 0100         | in only             | N <sup>-1</sup> III to top | 07%              |                        |                                          |
| table            |                                                                                                    |                                                            | Load n         | more rows           |                            |                  |                        |                                          |

# InCites – Demo for VISUAL

#### Analyze by Publication Sources

**Filters** 

- Publication Date: 2019-2023
- Document Type: Article 
   Review
- Research Area: Citation Topics for
   Meso level = Gender & Sexuality
   Studies

# Visualization data according to your selected Indicators

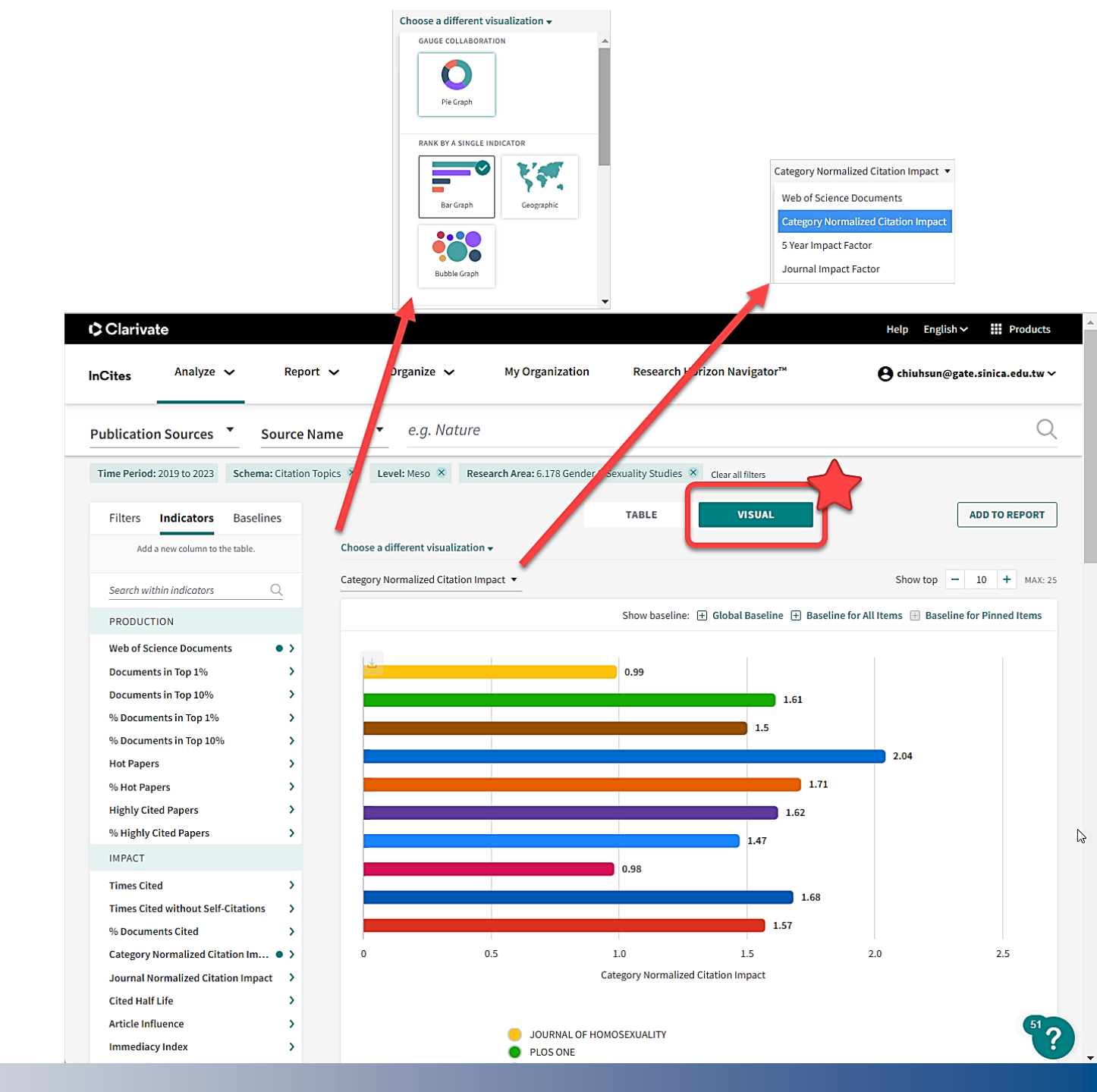

#### Ę

## Research Area Schemas

| Science                                                  | Search                |                                                        |                                                                                                    | e Chiu-Hsur      |
|----------------------------------------------------------|-----------------------|--------------------------------------------------------|----------------------------------------------------------------------------------------------------|------------------|
| Search > Results for "social me                          | edia metrics" (Topic) |                                                        |                                                                                                    |                  |
| 194 results from Web                                     | of Science Cor        | Collectio                                              | on for:                                                                                                    |                  |
| 134 results from wet                                     | of of Science Con     | conectio                                               | Analyze Results Citation Report                                                                                                    | t 📮 Create       |
| Q "social media metrics                                  | <b>s''</b> (Topic)    |                                                        |                                                                                                    | Sea              |
| + Add Keywords                                           | Quick add keyword     | is: <                                                  | + SOCIAL MEDIA METRICS + ALTMETRICS + MENDELEY + SOCIETAL IMPACT + DIGITAL METHODS + SOCIAL MEDIA                                                                                                    | ANALYTICS -      |
| Publications Y                                           | You may also like     |                                                        |                                                                                                    | GƏ Copy que      |
| Refine results                                           |                       | 0/194                                                  | Add To Marked List Export V Sort by: Relevance V                                                                                                    | <1of             |
| Search within results                                    | ٩                     |                                                        |                                                                                                    |                  |
| Quick Filtors                                            |                       | $\Box$ 1                                               | Not just numbers: The role of <mark>social media metrics</mark> in online news evaluations                                                                                                    |                  |
| Quick I IIICI3                                           |                       |                                                        | <u>Chung, M</u>                                                                                                    | 38<br>Citations  |
| Review Article                                           | 11                    |                                                        | Oct 2017   COMPUTERS IN HUMAN BEHAVIOR 🍷 75 , pp.949-957                                                                                                    | citations        |
| Early Access                                             | 9                     |                                                        | This study examines how social media metrics, as compared to the credibility of news organizations, affect online news evaluations. In a 2 x 2 between -                                                                                                    | 63               |
| Open Access                                              | 91                    |                                                        | subjects experiment (N = 202), participants read a news story that was reported either by a high credibility or a low credibility news organization, with                                                                                                    | References       |
| Enriched Cited Reference      E Open publisher inviteder | es 43                 |                                                        | either an absence or presence of social media metrics. The results indicate that (a) social Show more                                                                                                    |                  |
| Open publisher-invited re                                | eviews 2              |                                                        | Full Text at Publisher •••                                                                                                    | Polatod rocarda  |
| Researcher Profiles                                      | ~                     |                                                        |                                                                                                    | Related records  |
| Show Researcher Profiles                                 | s                     |                                                        |                                                                                                    |                  |
| Costas, Rodrigo                                          | 16                    |                                                        | entre de la companya de la companya de la companya de la companya de la companya de la companya de la companya                                                                                                    |                  |
| Chung, Myojung                                           | 6                     | 2                                                      | Social media metrics: Third-person perceptions of health information                                                                                                    | 27               |
| Zahedi, Zohreh                                           | 5                     | Stavrositu, CD and Kim, J                              | <b>31</b><br>Citations                                                                                                    |                  |
| Stefanie Haustein                                        | 4                     | Jun 2014   COMPUTERS IN HUMAN BEHAVIOR 🍷 35 , pp.61-67 | citations                                                                                                    |                  |
| Wouters, Paul                                            | 4                     |                                                        | The present study investigated the role of social media metrics (i.e., number of shares and comments) displayed alongside online news stories in                                                                                                    | 46               |
| See all >                                                |                       |                                                        | shaping users' perceptions of the content and its influence. In a web-based experiment (N = 144), participants first read a cancer news story that<br>displayed either a high or a low level of social media metrics, then reported their perceived story influ Show more | References       |
| Web of Science Categories                                | ¥                     |                                                        | Full Text at Publisher •••                                                                                                    | Dolated power    |
|                                                          |                       |                                                        |                                                                                                    | Actated records  |
| Information Science Library                              | Science 64            |                                                        |                                                                                                    |                  |
|                                                          | 41                    |                                                        |                                                                                                    |                  |
| Business                                                 | punary App(IC 25      |                                                        | Persearch on differential and interactive impact of China, led and US led open access articles                                                                                                    |                  |
| Computer Science Informatio                              | on Systems 12         | ∐ 3                                                    | Nescaren en emerentiat and interactive impact of chinarieu and Usrieu open-access articles                                                                                                    | 2                |
|                                                          | .,                    |                                                        | <u>Mingkun, W; Wei, Q; (); Savage, R</u>                                                                                                    | Citations        |
| See all >                                                |                       |                                                        | Feb 2023   JOURNAL OF INFORMATION SCIENCE 🔻 49 (1) , pp.248-260                                                                                                    | 27               |
|                                                          |                       |                                                        | Enriched Cited References                                                                                                    | 31<br>References |
| Citation Topics Meso                                     | (i) <b>v</b>          |                                                        | With the development of Web 2.0. social media dialogue has been increasingly important within the world of open access (OA) striving for more user-                                                                                                    | .tererenees      |
| 6 238 Bibliometrics Scienter                             | metrics & Res 68      |                                                        | generated content and ease of use. In this article, we analysed the impact of OA articles published by both Chinese and the American researchers using                                                                                                    |                  |
| 6.185 Communication                                      | 39                    |                                                        | PLOS ONE. Papers published in the same year, using citation and social media metrics, were all use Show more                                                                                                    | Related records  |
| 6.3 Management                                           | 24                    |                                                        | View full text •••                                                                                                    | Netated records  |
| 1.273 Health Literacy & Telen                            | nedicine 18           |                                                        |                                                                                                    |                  |
| 1.21 Psychiatry                                          | 3                     |                                                        |                                                                                                    |                  |
|                                                          |                       |                                                        |                                                                                                    |                  |
|                                                          |                       |                                                        |                                                                                                    |                  |
| See all >                                                |                       | 4                                                      | Social Media Metrics for New Research Evaluation                                                                                                    | 10               |
| See all >                                                |                       | □ 4<br>ᠿ                                               | Social Media Metrics for New Research Evaluation Wouters, P; Zahedi, Z and Costas, R                                                                                                    | 42               |

## **Research Area Schemas**

Web of Science Categories vs.

- Journal-level classification.
- Every journal is assigned to at least 1 to 6 subject categories.
- All items in a journal will be assigned the same categories of the journal it is published in.
- Approximately 250 subject areas in science, social sciences, and arts & humanities.

#### InCites Citation Topics

- Document-level classification.
- Documents are only assigned to a single topic.
- Each month, new documents are added to existing topics. A full clustering update is carried out yearly.
- three-level hierarchical classification system : Macro (10 topics) 
   Meso (326 topics) 
   Micro (2449 topics)

Citation Topic 是指依據文獻引文關係所集結而成的文獻群集。群集演算法是由萊頓大學 (Leiden) 科學技術中心 (CWTS) 開發,並在科睿唯安 (Clarivate) ISI 團隊的管理下實作。其中可產生三個層級的命名主題,使用者可在任何分析之中選擇自己所需的詳細程度。

主題涵蓋 Web of Science 核心合輯自 1980 年以來的所有文獻類型。新文獻會每月 新增至現有主題 (依據其引用參考資料),完整 Citation Topic 主題分類更新則是每 年一次。這並不會影響現有主題,但可能會建立新的主題,並將部分文獻重新指派 至不同的微觀主題,以確保 Citation Topic 反映基礎文獻的各種變化。

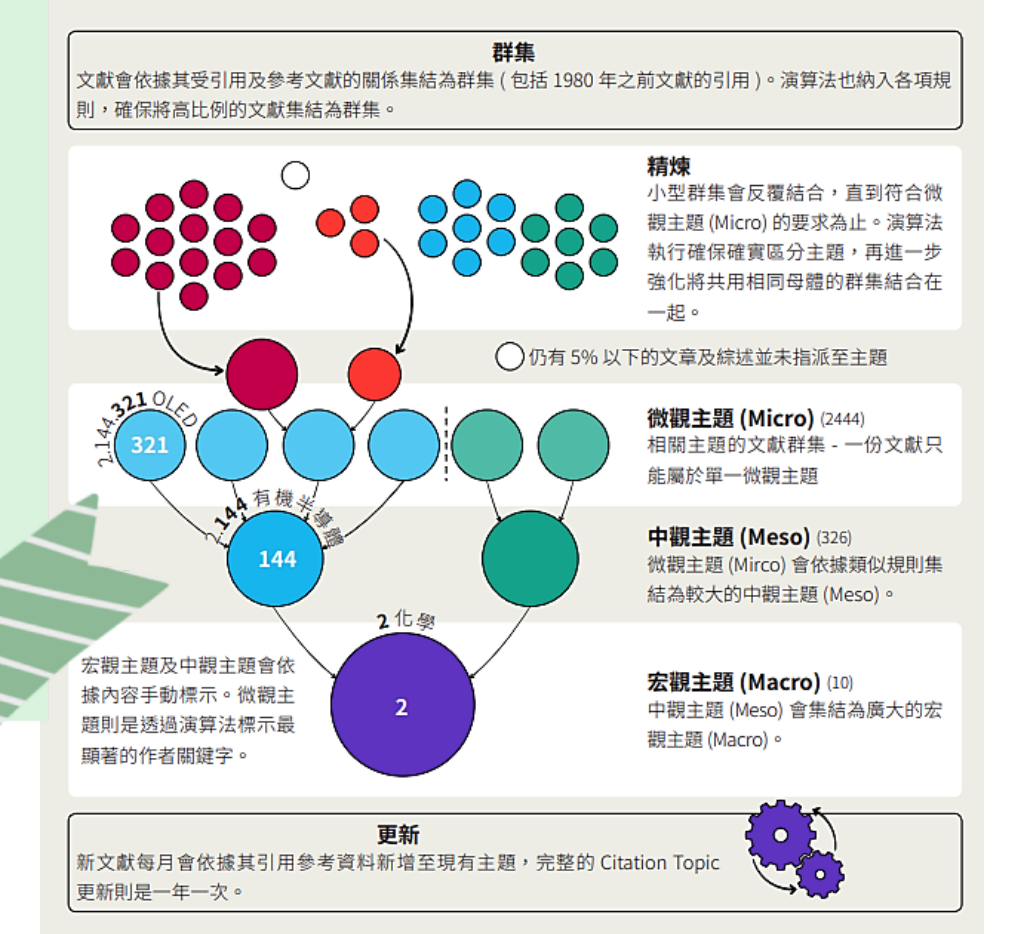

InCites Citation Topics

In Chinese : https://lsl.sinica.edu.tw/EResources/db/files/202078\_6.pdf

In English : https://clarivate.com/webofsciencegroup/wp-content/uploads/sites/2/2021/02/Citation-Topics-Overview-Webinar-Jan2021.pdf